# Believe in children M Barnardo's

## Managing Encrypted Email from Barnardo's using Echoworx – User Guide

### Contents

| Echoworx                                     | 2 |
|----------------------------------------------|---|
| Activating your Secure Mail account          | 2 |
| Open an Encrypted email – Activated Account  | 3 |
| open un Enerypted emain - Activated Account. |   |

#### Echoworx

- To read the content of the first encrypted email sent to you by Barnardo's, you will have to activate a secure email account.
- Once activated, you will be able to read and reply to any future encrypted email sent to you by Barnardo's.
- Encrypted emails are held in your Barnardo's Secure Email account for 30 days.
- Your account can also be used to send secure email to Barnardo's providing you have the intended recipient's email address.
- •

#### Activating your Secure Mail account

**Step 1:** Click on the link to be directed to the account activation screen.

|                                                                                                    | <b>り</b> ひ↑                                    | ↓ <del>-</del> Your Bar                          | nardos Secure Email Activation Info                                       | ormation - Message (HTI                                 | ML) [                       | <b>z</b> –                    |                          | ×  |
|----------------------------------------------------------------------------------------------------|------------------------------------------------|--------------------------------------------------|---------------------------------------------------------------------------|---------------------------------------------------------|-----------------------------|-------------------------------|--------------------------|----|
| File                                                                                                    | Message                                        | Help Acrobat                                     | Q Tell me what you wan                                                    | it to do                                                |                             |                               |                          |    |
| ଆ<br>~ &                                                                                                    | Delete Archive                                 | ← Reply<br>← Reply All<br>→ Forward<br>Respond   | Create an appoi ↑<br>Create an appoi ▼<br>Trade Skills ▼<br>Quick Steps 5 | Nove Tags Editing                                       | Read<br>Aloud<br>Speech     | Translate<br>Language         | Q<br>Zoom<br>Zoom        | ~  |
| Yo                                                                                                    | ur Barnardo                                    | os Secure Emai                                   | Activation Informatio                                                     | n                                                       |                             |                               |                          |    |
| D                                                                                                    | G To G                                         | @hotmail.com                                     | <pre>&gt;barnardos.org.uk&gt;</pre>                                       | S Reply                                                 | Reply All                   | → Forw<br>Sat 10/             | ard •                    | •• |
| Ba                                                                                                    | rnardos Se                                     | ecure Email                                      |                                                                           |                                                         |                             | Belie<br>child<br>mBarn       | eve in<br>Iren<br>ardo's |    |
| <ul> <li>Subject: Enquiry</li> <li>Sent: April 10, 2021 12:24:10 AM, BST</li> <li>Expires: May 10, 2021 12:24:16 AM, BST</li> </ul>                                            |                                                |                                                  |                                                                           |                                                         |                             |                               |                          |    |
| To<br>vie<br>acc                                                                                                    | view this message<br>w your messages<br>count: | e, click the link below to<br>you receive from " | o create your Barnardos Secure En<br>@barnardos                           | nail account. Once you've<br>.org.uk> directly from you | created you<br>Ir Barnardos | ir account, yo<br>Secure Emai | u can<br>I               |    |
| Email: <u>         @hotmail.com</u>                                                                                                    |                                                |                                                  |                                                                           |                                                         |                             |                               |                          |    |
| Click here to create your account and read your message                                                                                                    |                                                |                                                  |                                                                           |                                                         |                             |                               |                          |    |
| For Barnardos Secure Email online help, visit: https://pr-uk.ips.emailprivacy.net/brand?<br>act=download&entp=Barnardos&locale=en_US&cat=Resource_Center&f=emx/help/index.html |                                                |                                                  |                                                                           |                                                         |                             |                               |                          |    |
|                                                                                                    | Do                                             | o not reply to this mes                          | sage. This is a system-generated                                          | d email and all replies w                               | rill be discar              | rded.                         |                          |    |

**Step 2:** Complete the required field and select 'Activate'. Please note that your email address field is automatically completed.

|                        | Enter your Registration Information |
|------------------------|-------------------------------------|
|                        | * First Name                        |
|                        | * Last Name                         |
| Believe in children    | * Email Address d*****@h******com   |
| m Barnardo's           | Create a Password                   |
| Demondes Oceans Freed  | * Password                          |
| Barnardos Secure Email | Password Strength:                  |
|                        | * Confirm Password                  |
|                        | Cancel Activate                     |

Open an Encrypted email – Activated Account.

Г

Once you have activated your Barnardos Secure Email account, you can log in to view and manage encrypted emails from Barnardos.

**Step 1**: Select "Click here to open". You have 30 days to collect and read the message before it permanently expires.

| You have a new encrypted message from <example@barnardos.org.uk></example@barnardos.org.uk>                          | "Example"                              |  |
|----------------------------------------------------------------------------------------------------|----------------------------------------|--|
| From Example Barnardos on 2021-04-09<br>► Details ■ Plain text                                                       |                                        |  |
| Barnardos Secure Email                                                                                               | Believe in<br>children<br>M Barnardo's |  |
| "Example" <example@barnardos.org.uk> has sen<br/>via Barnardos Secure Email.</example@barnardos.org.uk>              | t you an encrypted message             |  |
| Subject : Enquiry<br>Sent : April 10, 2021 12:34:44 AM, BST                                                          |                                        |  |
| Expires : May 10, 2021 12:34:53 AM, BST<br>You have <b>30 day(s) left</b> to collect this message before it expires. |                                        |  |
| Click here to open                                                                                                   |                                        |  |

Step 2: Log in to your Barnardos Secure Email account with your chosen password at the activation time.

Your email address field is automatically completed.

| Believe in              | To log into Barnardos Secure Email, enter your email address and password. |  |  |
|-------------------------|----------------------------------------------------------------------------|--|--|
| children<br>MBarnardo's | a******@f******************************                                    |  |  |
| Barnardos Secure Email  | Login                                                                      |  |  |
|                         | Forgot your password?                                                      |  |  |

**Step 3:** View and manage the email in the Barnardo's Secure Email. Encrypted emails are held in your account for 30 days from the date of delivery.

|                                                                                                    | Help | English (United States) 🖌 Logout      |
|----------------------------------------------------------------------------------------------------|------|---------------------------------------|
| Reply Move Verify Print Save Delete                                                                                                    |      | Options                               |
| Barnardos Secure Email                                                                                                    |      | Believe in<br>children<br>MBarnardo's |
| Previous                                                                                                    |      | tini 🚩                                |
| This message will expire after May 10, 2021 12:34:53 AM, BST                                                                                                    |      |                                       |
| ▲ From: "Example" <example@barnardos.org.uk><br/>To: <example@recipient.com><br/>Cc:<br/>Subject: Enquiry<br/>Sent: April 10, 2021 12:34:44 AM, BST<br/>Importance: Normal<br/>Attachments:</example@recipient.com></example@barnardos.org.uk> |      |                                       |
| This is an encrypted email with a word attachment.                                                                                                    |      |                                       |
| Equality, diversity and inclusion<br>together we must make it happen                                                                                                    |      |                                       |
| t KiFostering-weekdsmasme<br>hide this text<br>hide this image                                                                                                    |      |                                       |